## <u>основной алгоритм для студентов 1,2 курсов по входу в сдо</u> <u>для самостоятельной записи на дисциплину «Элективная</u> <u>физическая культура и спорт»</u>

1. Зайти на сайт <u>dl-ifkst.spbstu.ru</u>

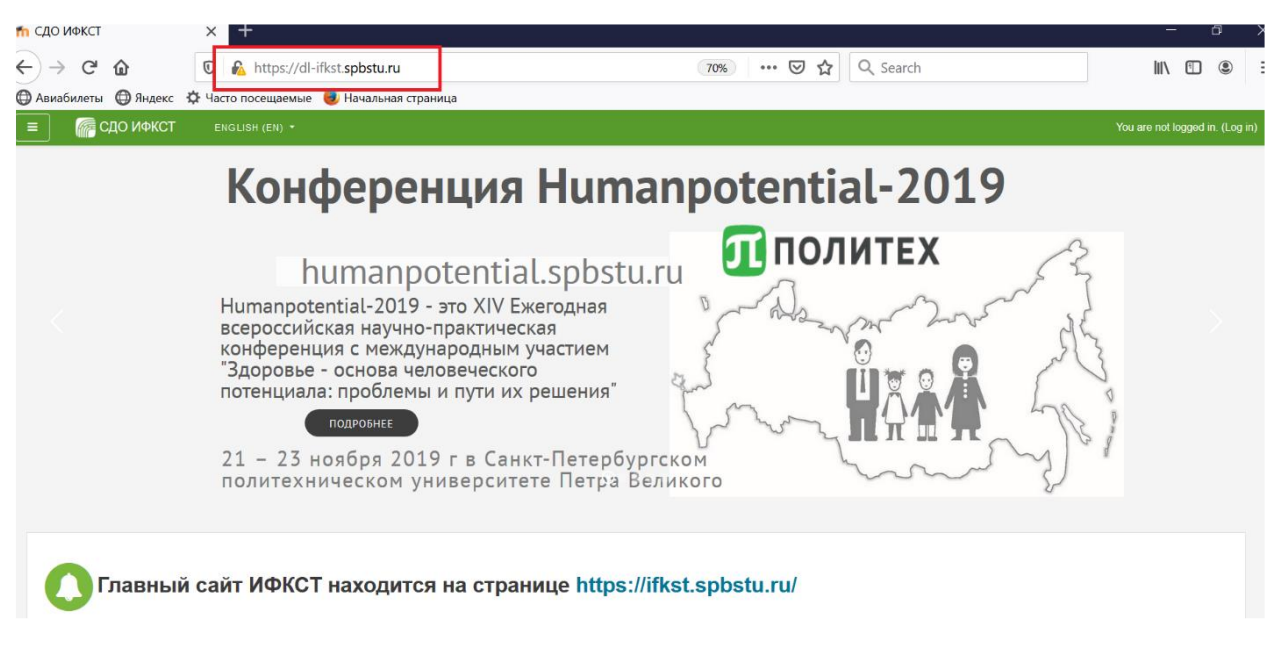

2. Перейти в меню входа на сайт, используя кнопку Вход в правом верхнем углу

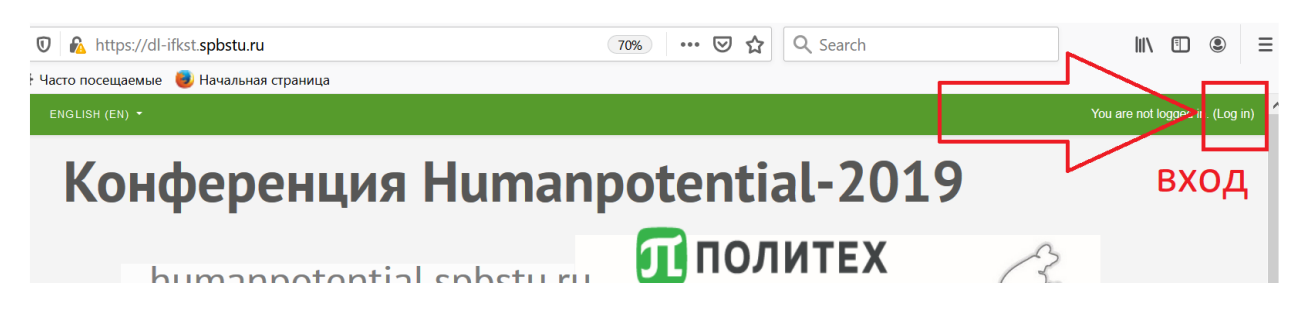

3. Нажать на кнопку "Вход с помощью единой учетной записи СПбПУ".

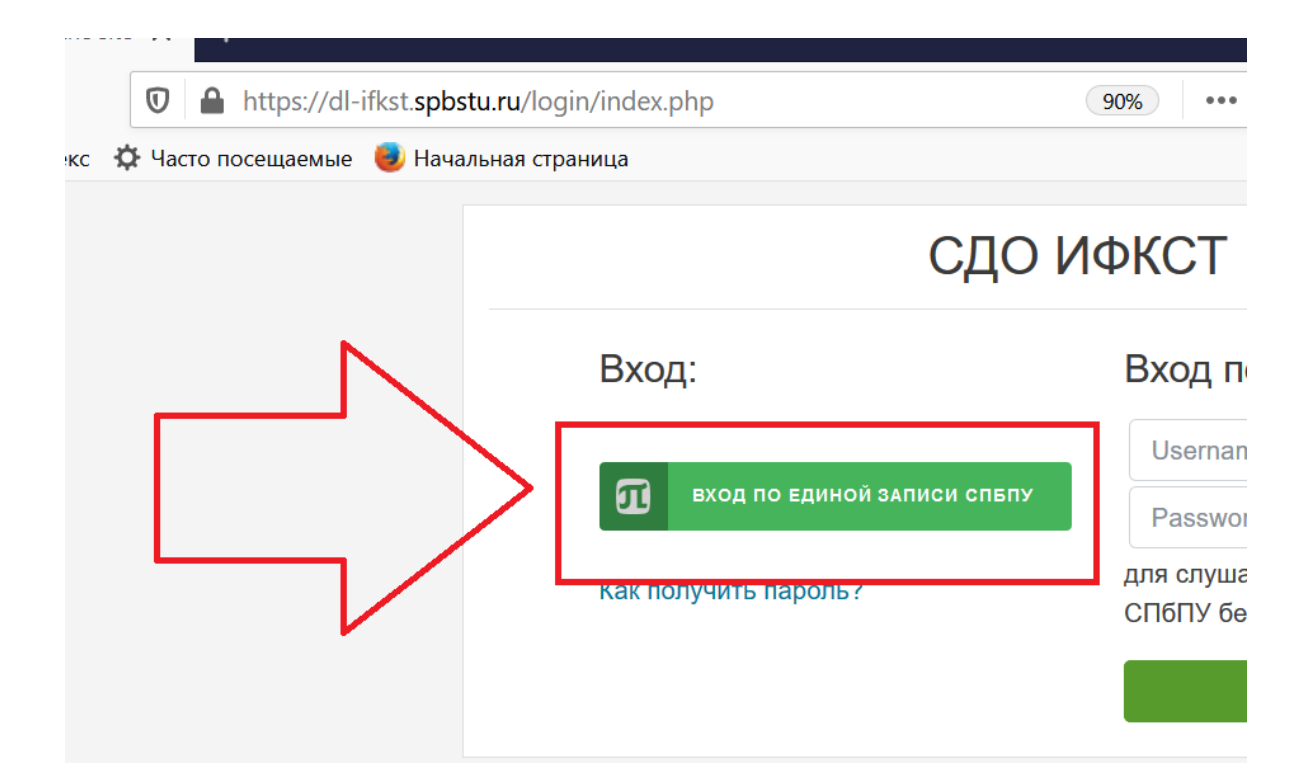

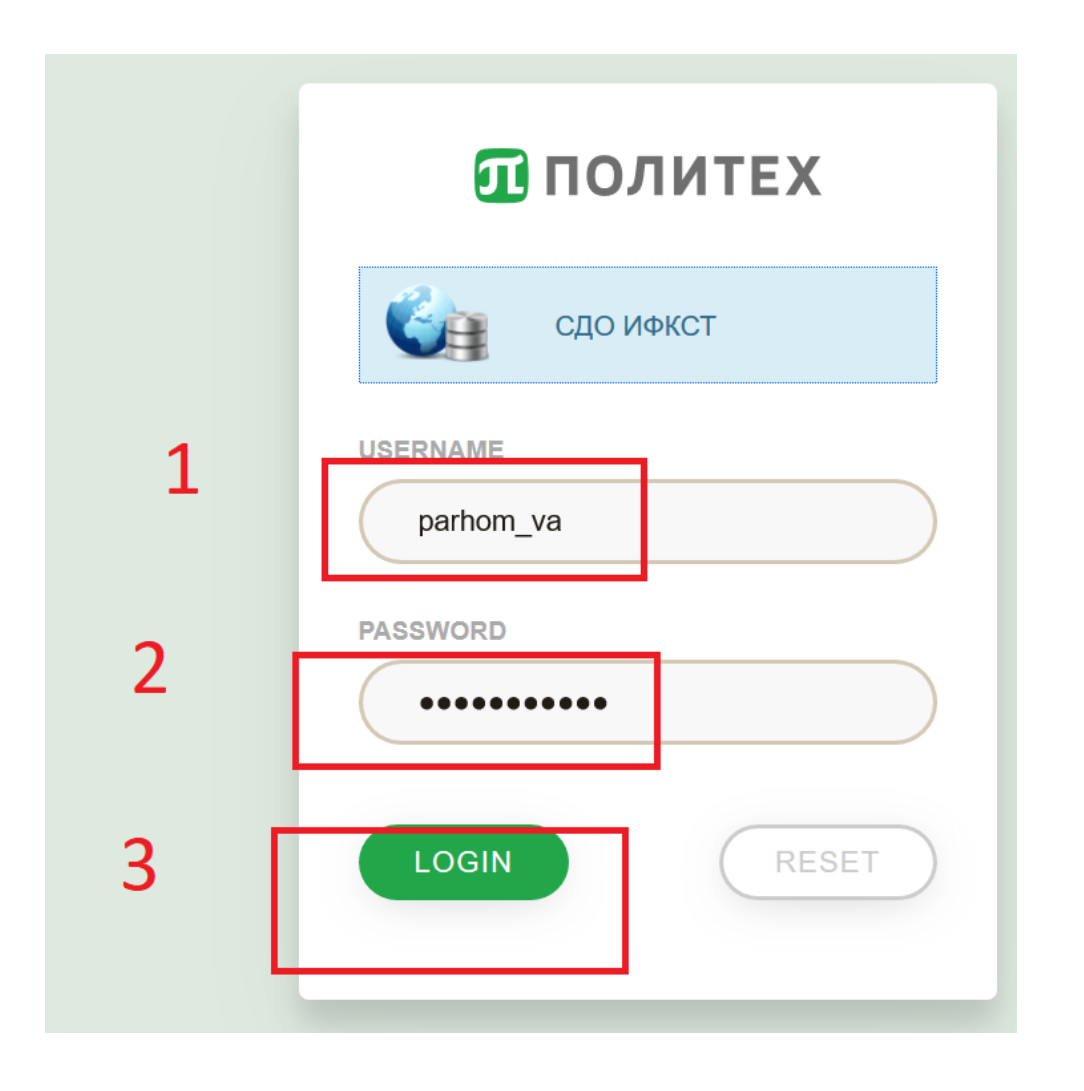

5. Выбрать из меню сайта «Самозапись на специализации по дисциплине "Элективная физическая культура и спорт» и нажать.

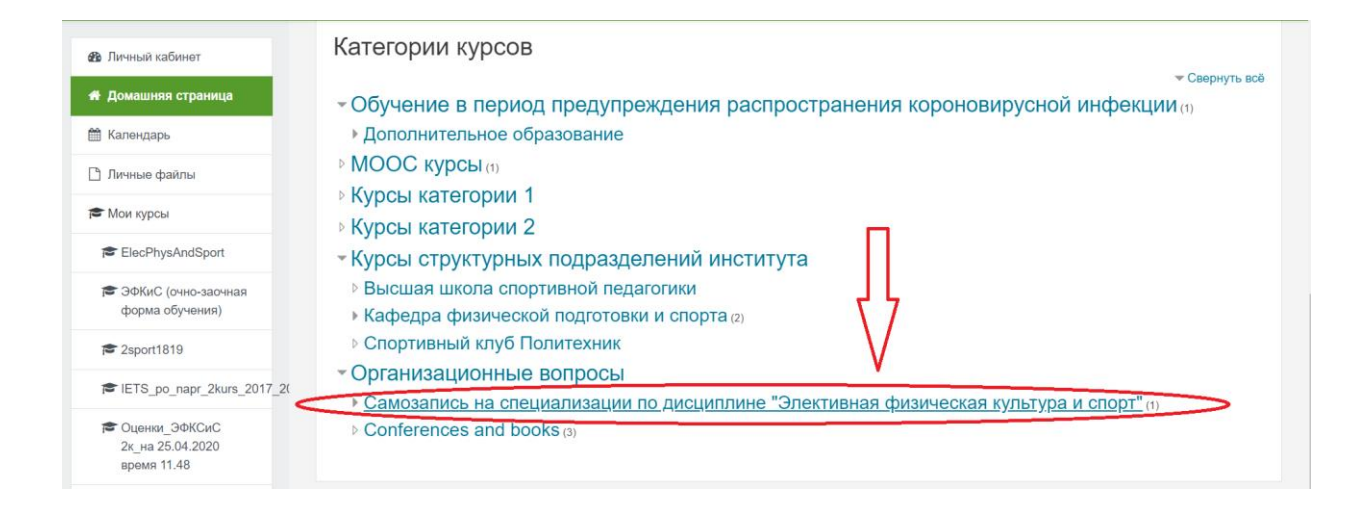

6. Перейдите в модуль "Выбрать специализацию". Согласно медицинской справке выберите группу здоровья, нажав на одну из трёх групп «основная», «подготовительная» или «специальная». Выберите специализацию и площадку, учитывая время на то, чтобы вовремя добраться до места учёбы. Нажмите на кнопку «Записаться».

## Самозапись: 2020-2021 учебный год Запись в секции основной, подготовительной или специальной группы здоровья Для того, чтобы показать секции нужной группы здоровья, щёлкните по соответствующей ссылке сверху. Группа здоровья указана в справке от спортврача Аэробика (Политехническая, 27: зал гимнастики) Записаться Свободно 50 из 50 Физкультурно-оздоровительные технологии (Гражданский, 28: большой игровой зал) Записаться Свободно 50 из 50 Физкультурно-оздоровительные технологии (Гражданский, 30: зал фитнеса) Записаться Свободно 20 из 20

7. Проверив все данные, подтвердите выбор нажатием на клавишу "Записаться".

## Физкультурно-оздоровительные технологии (Гражданский, 28: большой игровой зал)<sup>550</sup>

Требуется **подготовительная** группа здоровья. На первом занятии потребуется справка от спортврача.

Расписание занятий: • понедельник 10:00-11:50 • четверт 10:00-11:50 Записаться 2

Для того, чтобы благополучно закончить семестр и получить зачет по элективной физической культуре вы обязаны выполнить следующие условия:

- 1. Пройти медицинский осмотр и получить справку от врача с № группы вашего здоровья к началу занятий (это очень важно);
- 2. Записаться на практические занятия по элективной физической культуре;
- 3. Не пропускать занятия без уважительной причины;
- 4. Выполнять все нормы и требования, установленные в ИФКСТ.